# Instruction manual tousek Service-Interface TSI

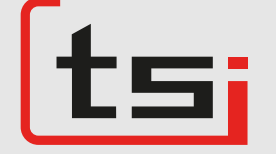

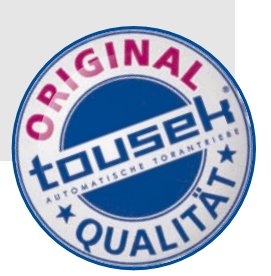

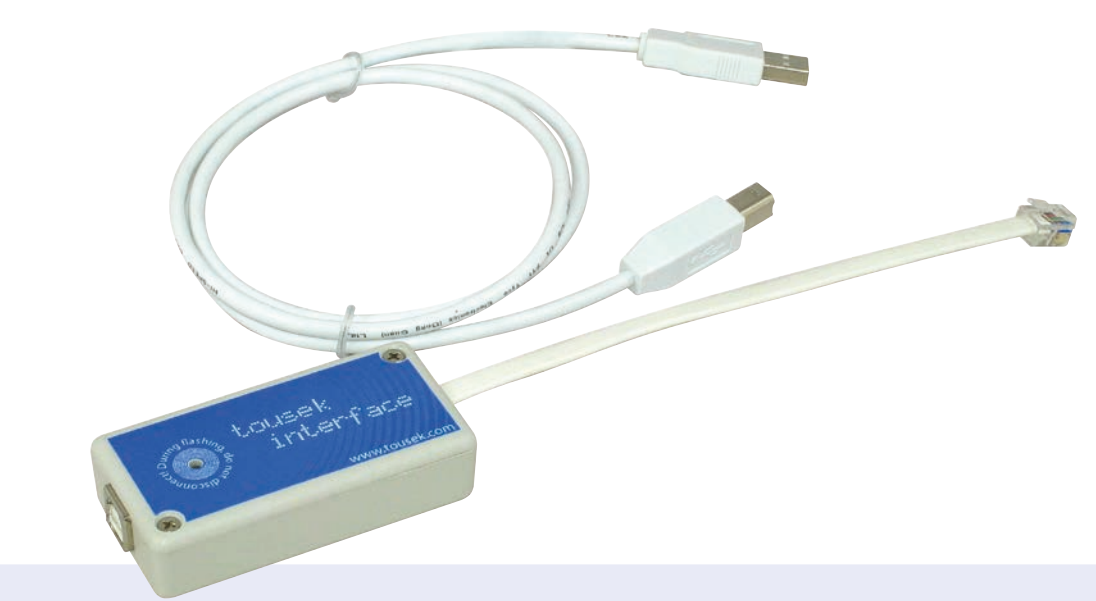

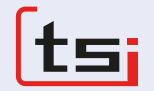

# Compatible with:

- Series PULL T, PULL TSA, TPS 20 (N, PRO), TPS 35 PRO, -40 PRO, -60 PRO, TPS 6speed
- Barriers PASS 838 / ST 80 and PASS 882 / ST800
- Control units ST 12/5, ST 51 and ST 61

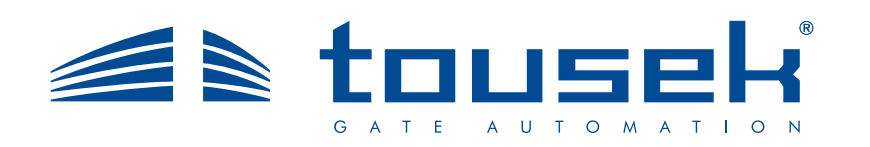

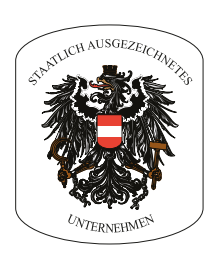

# 1. General information

#### Features

- Programming via PC
- Event Viewer of the last 800 cycles (approx.)
- · Saving of the preset menu-parameters
- · Uploading of preset menus into the control board
- · Recording of all the changes in the menu
- · Cycle counter
- · Software updates via Internet
- · E-mail transmission (Internet access required)
- · Compatible with:
  - PULL T, PULL TSA, TPS 20 (N, PRO), TPS 35 PRO, -40 PRO, -60 PRO, TPS 6speed
  - Barriers PASS 838 / ST 80 and PASS 882 / ST800
  - Control units ST 12/5, ST 51 and ST 61

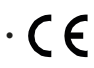

# **Programming via PC**

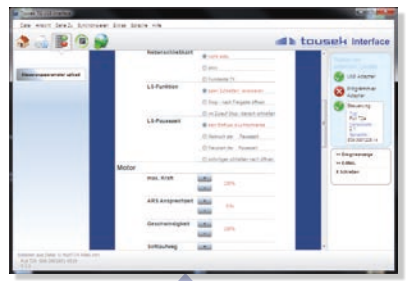

You can easily program the control system by controlling and clicking in the tousek-menu and then save your configurations under any desired name

1 I I A

Download the current drive software using the update funtion and transfer it to the control board.

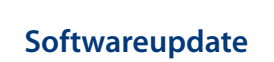

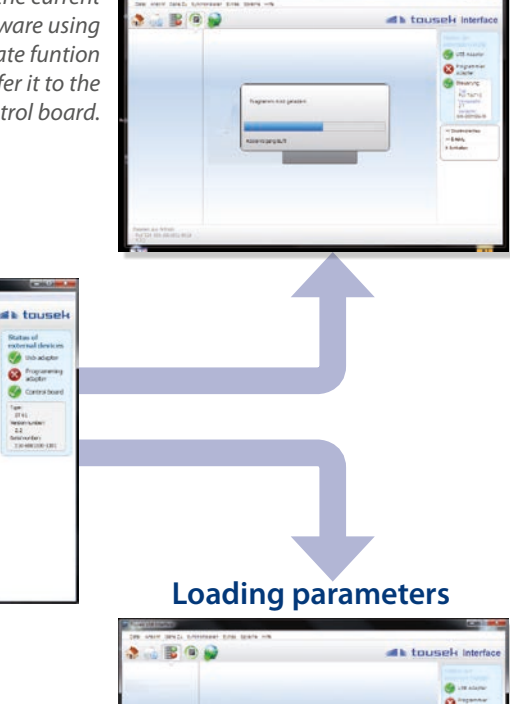

Event log

-

=

日本

The last 800 cycles (approx.) are saved with indication of day ad time. Sortable by differents events.

Load your settings onto the control boards or read out parameters

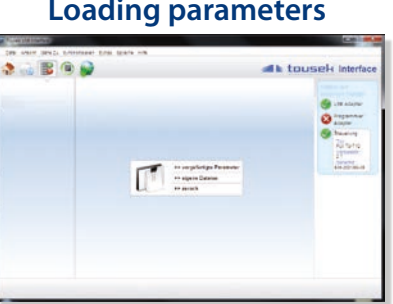

### **Technical data**

| tousek Service-Interface TSI |                                                                                              |                  |          |  |  |  |  |
|------------------------------|----------------------------------------------------------------------------------------------|------------------|----------|--|--|--|--|
| Interface                    | from USB 1.0                                                                                 | Artikle no.      | 12111450 |  |  |  |  |
| System requirements          | operating system from Windows XP, RAM min. 256MB, USB connection, resolution min. 1024 x 600 |                  |          |  |  |  |  |
|                              |                                                                                              |                  |          |  |  |  |  |
| Accessories                  | incl. 1,5m USB- cable and softwa                                                             | are on USB-Stick |          |  |  |  |  |

This manual is the sole property of the TOUSEK Ges.m.b.H. and may not be made available to competitors. All rights reserved. No part of it may be reproduced without our prior written permission. We will not accept liability for any claims resulting from misprints or errors. This edition of the manual replaces all earlier publications of the same.

# 2. Installation

- Start the installation program Tousek\_Interface\_x.x.x\_Setup.exe
- Confirm the user account control (from Windows Vista).
- · Select the desired language.
- · Follow the steps in Tousek Interface Setup Assistants
- · After successful installation you can start the tousek Interface program.

| 😗 Ben                                              | utzerkontensteuerung                                                                                                    |  |  |  |  |
|----------------------------------------------------|----------------------------------------------------------------------------------------------------|--|--|--|--|
| ٢                                                  | Möchten Sie zulassen, dass durch das folgende Programm<br>von einem unbekannten Herausgeber Änderungen an<br>diesem Computer vorgenommen werden? |  |  |  |  |
|                                                    | Programmname: Tousek_Interface_I.O.O_Setup.exe<br>Herausgeber: Unbekannt<br>Dateiursprung: Festplatte auf diesem Computer                        |  |  |  |  |
| 🕑 Details anzeigen Ja Nein                         |                                                                                                    |  |  |  |  |
| Anzeigezeitpunkt für die Benachrichtigungen ändern |                                                                                                    |  |  |  |  |

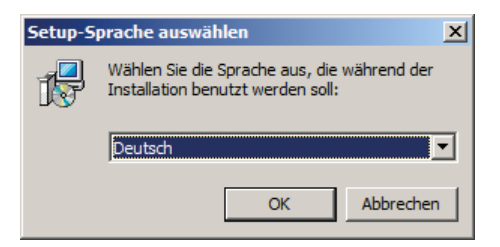

#### Connection

• To read out or to transmit files via tousek interface TSI to an operator you need a connection made as shown.

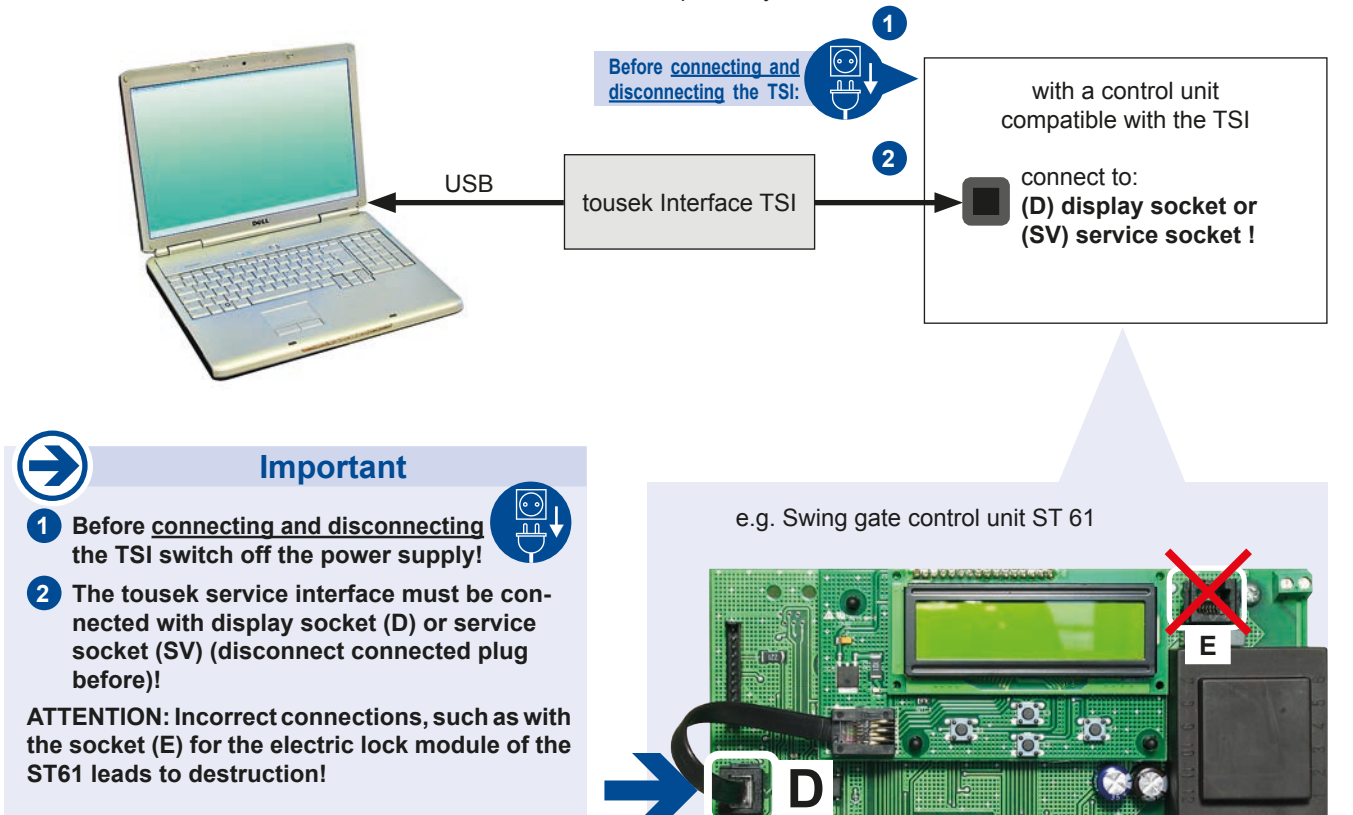

#### **File formats**

| File format | Function                                                                     |
|-------------|------------------------------------------------------------------------------|
| *.ctm       | Includes the control data, which can be loaded from the PC (Menu and events) |
| *.ctf       | Control software, that can be transferred to the operator                    |

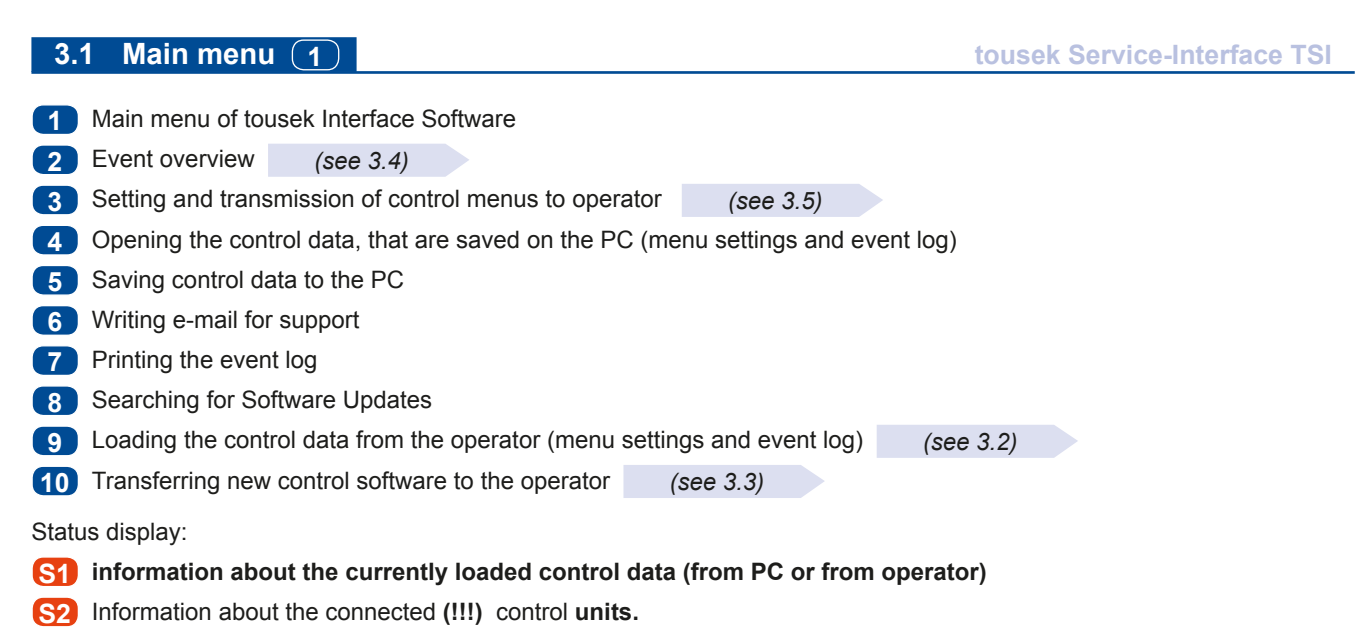

S3 Status of external devices

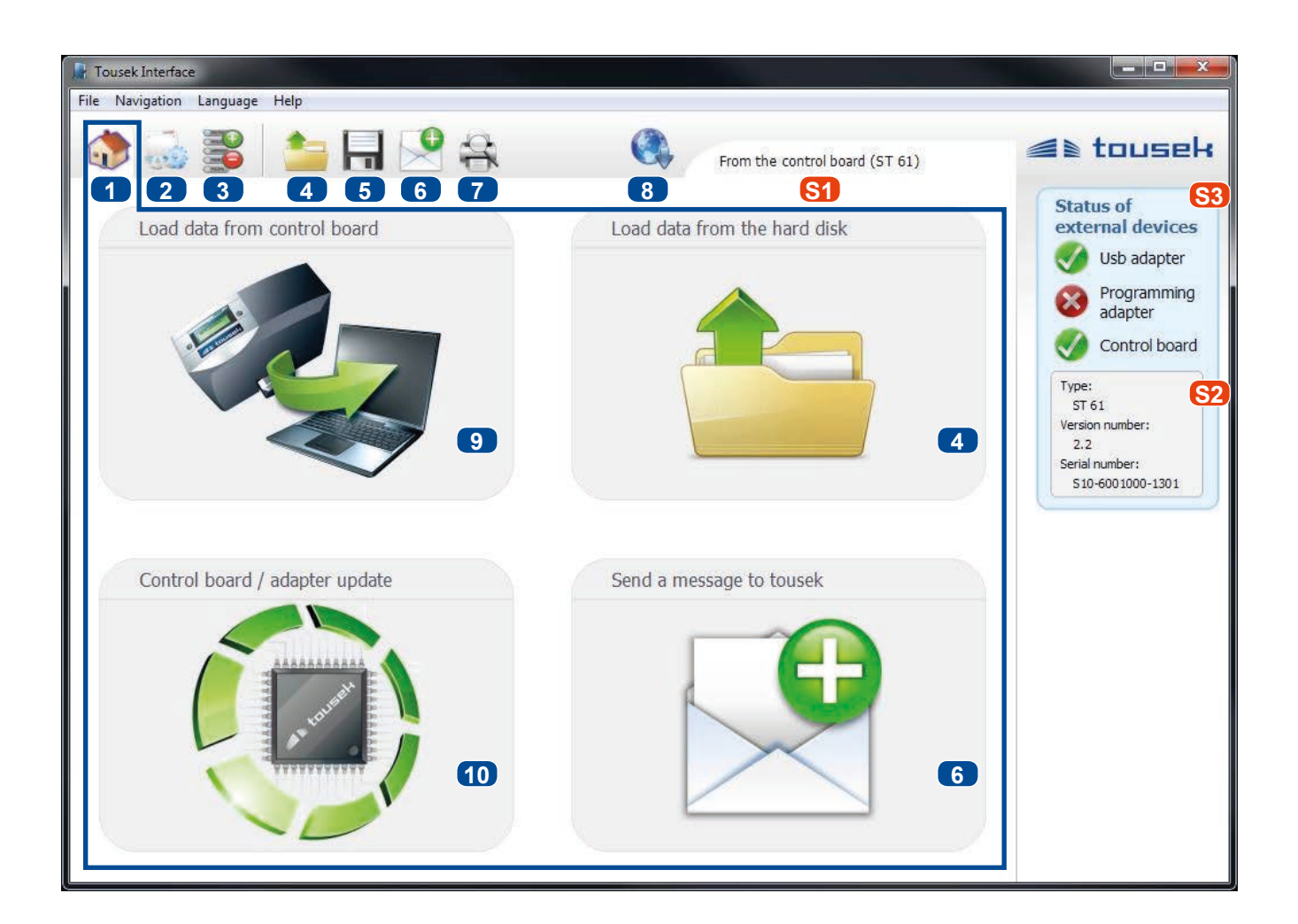

# 3.2 Loading the control data from the operator (9)

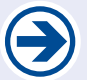

ATTENTION: This function is available only when a control unit is connected via service interface.

- Press the button **9** in main menu.
- If previously data has already been loaded, the following message appears:

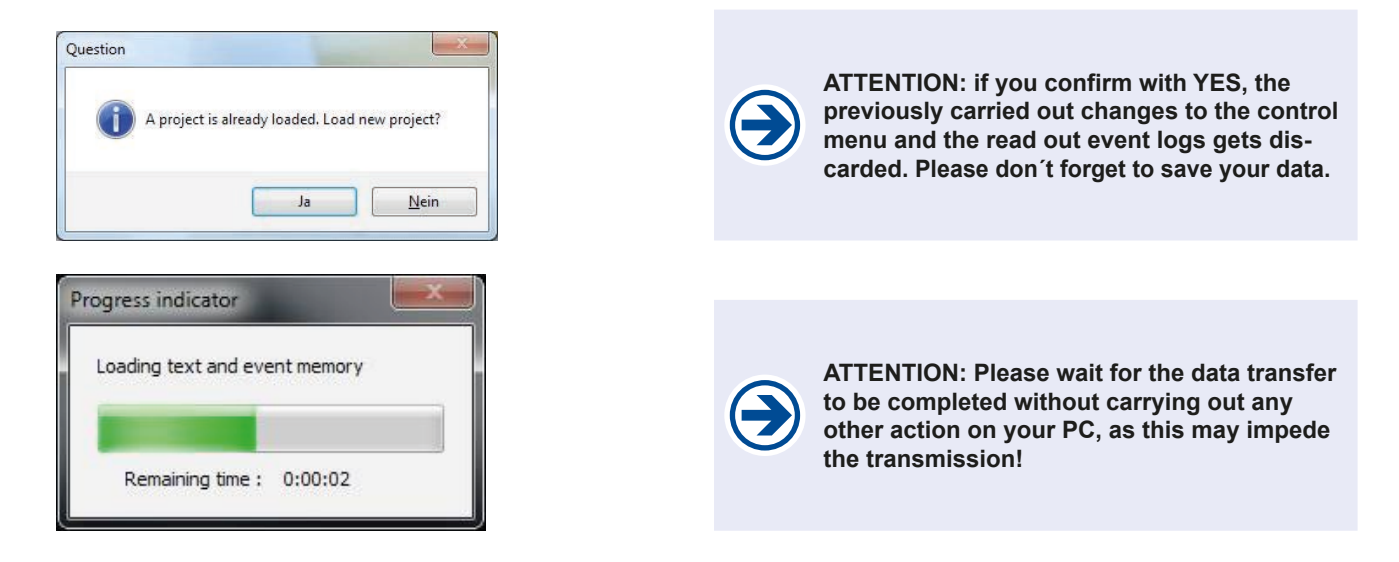

#### 3.3 Transferring new control software to the operator (10)

#### tousek Service-Interface TSI

- After pressing the button **10** in main menu, a file selection box is displayed.
- By default, is proposed the most recent control software suitable to the connected operator.
- You can also select a specific ctf file. The compatibility with the connected operator is automatically checked out.

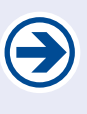

ATTENTION: Please wait for the data transfer to be completed without carrying out any other action on your PC, as this may impede the transmission!

| 🕌 Datei auswählen                                |   |   |                    |   | a personal factors (a. o.  | X     |
|--------------------------------------------------|---|---|--------------------|---|----------------------------|-------|
| COO V Cousek Interface > ctf v 4 ctf durchsuchen |   |   |                    |   |                            | ٩     |
| Organisieren 🔻 Neuer Ordner                      |   |   |                    |   | :≡ ▾ 🔳                     | 0     |
| 🔆 Favoriten                                      | Â |   | Name               |   | Änderungsdatum             | Туј 🖍 |
|                                                  |   |   | Dynamic.ctf        |   | 22.01.2013 09:07           | СТ    |
| 演 Bibliotheken                                   |   |   | Pull_STA.ctf       |   | 22.01.2013 08:57           | CT ≡  |
| 🔛 Bilder                                         | Ε |   | Pull_T_M.ctf       |   | 22.01.2013 09:00           | СТ    |
| 📑 Dokumente                                      |   |   | Pull_T5.ctf        |   | 22.01.2013 08:08           | СТ    |
| 🌙 Musik                                          |   |   | Pull_T8.ctf        |   | 22.01.2013 08:03           | СТ    |
| 🛃 Videos                                         | - |   | Pull_T8_Master.ctf |   | 22.01.2013 08:21           | СТ    |
|                                                  |   |   | Pull_T8_Slave.ctf  |   | 22.01.2013 08:23           | СТ    |
| 💻 Computer                                       |   |   | Pull_T24.ctf       |   | 22.01.2013 08:25           | СТ    |
| 🏭 OS (C:)                                        |   |   | ST12_5.ctf         |   | 22.01.2013 09:01           | СТ    |
| 👝 Wechseldatenträger                             |   |   | ST51.ctf           |   | 24.01.2013 11:29           | CT 👻  |
| 🚗 Wechseldatenträger                             | Ŧ | ٠ |                    |   |                            | - F   |
| Dateiname: ST61.ctf                              |   |   |                    | • | Custom Tousek File (*.ctf) | •     |
|                                                  |   |   |                    |   | Öffnen 😽 Abbreche          | en di |

#### 3.4 Events overwiev 2

11 Select the display method

12 Sort by cycles (a cycle includes all events that occur between consecutive closing movements of the gate)
13 Sorting by control-specific criteria

14 Event marking within a cycle (up/down)
15 Switch between cycles

16 - when selecting by cycles
12: Time difference between the individual events

when selecting by other criteria
13: Elapsed time since the event (espect to the most recent event)

17 Description of the event

18 Set value (only for menu items)

Status display:

- S1 Information about the currently loaded control data (from PC or from operator)
- S2 Information about the connected (!!!) control units.
- Status of external devices

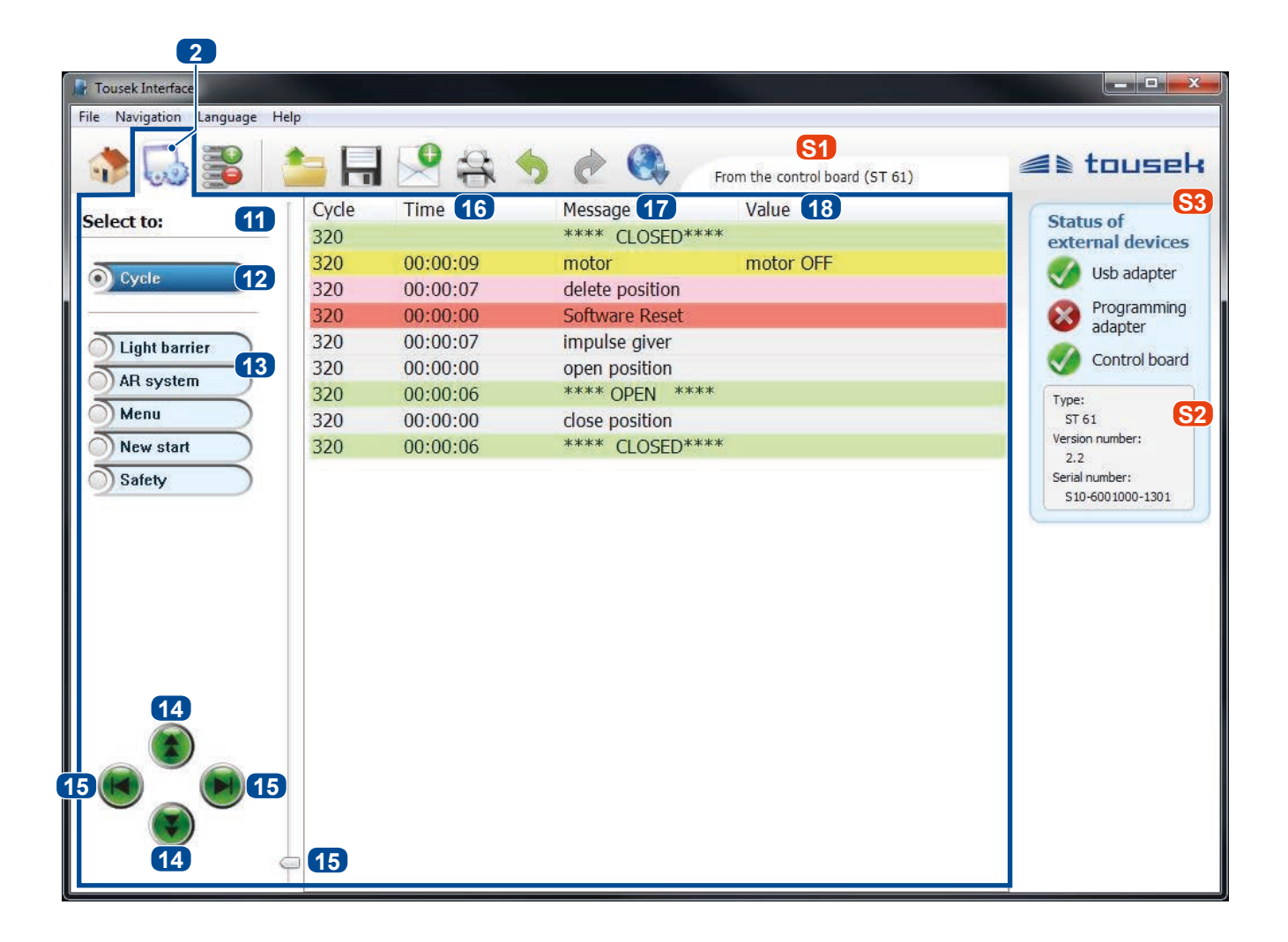

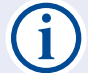

To edit a control menu, the data must be loaded either from the drive or PC - For information, see the status display [S1].

- 19 Designation of a main level of the loaded menus.
- 20 Designation of a second level of the loaded menus.
- 21 Setting in the loaded menu: here underlining the current values and \* means "default value".
- 22 Transferring the set values in the connected (!) control unit S2

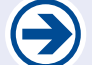

ATTENTION: This function is available only when control type and version of the loaded data correspond to the connected operator.

23 System restore (contains control updates and reset of all menu values)

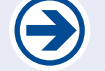

ATTENTION: This function is available only when control type of the loaded data correspond to the type of the connected operator.

Status display:

- S1 Information about the currently loaded control data (from PC or from operator)
- S2 Information about the connected (!!!) control units.
- S3 Status of external devices

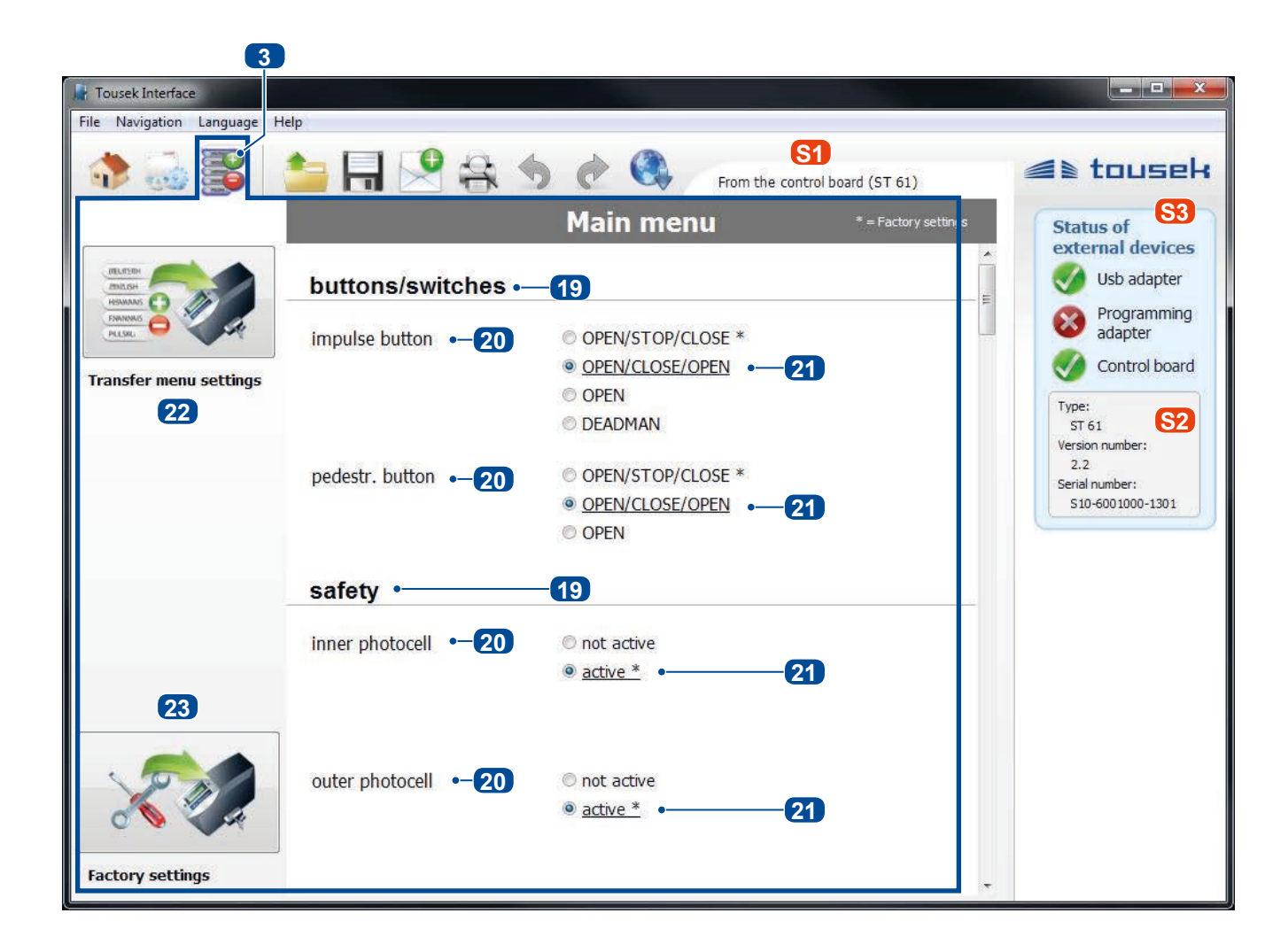

# www.tousek.com

#### tousek PRODUCTS

- sliding gate operators
- cantilever systems
- swing gate operators
- garage door operators
- folding door operators
- traffic barriers
- carpark management system
- window operators
- domelight operators
- sliding door operators
- electronic controls
- · radio remote controls
- key operated switches
- access control
- safety devices
- accessories

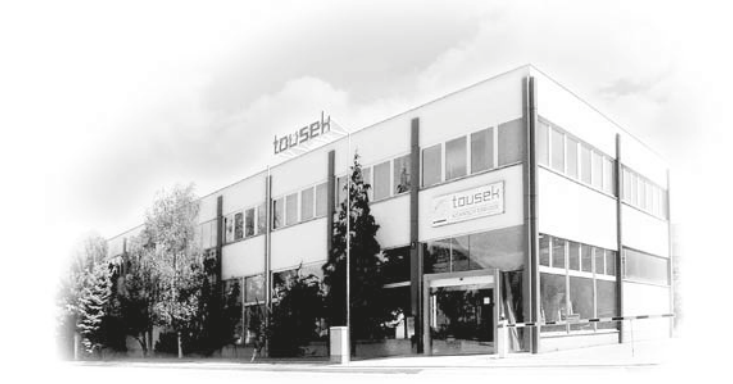

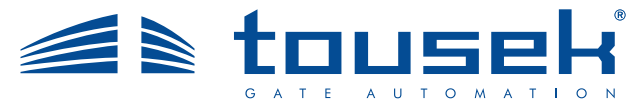

your service partner:

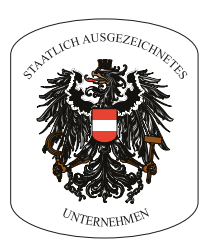

We reserve the right to change dimensions and/or technical specifications without prior notice. Claims resulting from misprints or errors cannot be accepted.

Tousek Ges.m.b.H. Austria A-1230 Vienna Zetschegasse 1 Tel. +43/ 1/ 667 36 01 Fax +43/ 1/ 667 89 23 info@tousek.at

Tousek GmbH Germany D-83395 Freilassing Traunsteiner Straße 12 Tel. +49/ 8654/ 77 66-0 Fax +49/ 8654/ 57 196 info@tousek.de

Tousek Benelux NV BE-3930 Hamont - Achel Buitenheide 2A/ 1 Tel. +32/ 11/ 91 61 60 Fax +32/ 11/ 96 87 05 info@tousek.nl

Tousek Sp. z o.o. Poland PL 43-190 Mikołów (k/Katowic) Gliwicka 67 Tel. +48/ 32/ 738 53 65 Fax +48/ 32/ 738 53 66 info@tousek.pl

Tousek s.r.o. Czech Republic CZ-130 00 Praha 3 Jagellonská 9 Tel. +420/ 2/ 2209 0980 Fax +420/ 2/ 2209 0989 info@tousek.cz

> tousek E\_TSI-Interface\_00 03. 04. 2018